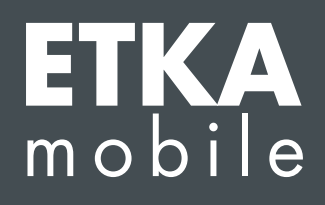

Уважаемые дамы и господа!

Выполните следующие инструкции шаг за шагом, чтобы прикрепить требуемые лицензии ETKAmobile к пользователю ETKAmobile.

Если в процессе привязки возникнут ошибки, обратитесь в отдел поддержки по адресу <u>etkamobile@lexcom.de</u> или по телефону +49 (0) 89 547 15 111.

## Требования

- → Доступные лицензии ETKAmobile. Лицензии можно заказать на сайте ETKAmobile (www.etkamobile.com).
- → Регистрационные данные (код компании, имя пользователя, пароль) администратора учетной записи ETKAinfo.

## Примечание.

Идентификатор ETKAinfo можно найти в ETKA в разделе **Утилиты → Настройки → Идентификация пользователя**.

## 1) Добавление пользователя ETKAmobile

1. Войдите на <u>www.etkainfo.com</u> как администратор учетной записи ETKAinfo. Для этого нажмите кнопку **Вход** после ввода данных.

| ETKAinfo                                                                                                    | LEX              |  |
|----------------------------------------------------------------------------------------------------|------------------|--|
| Download Contact Mosthead Privacy Languages (cn)                                                                                                    |                  |  |
| Login                                                                                                    |                  |  |
| Welsome to ETKAinfo Your personal service portal for ETKA. Here you will find all important information and documenta to                                               | Company ID*      |  |
| set up as well as working doily with ETKA, your parts information system.                                                                                              | Company ID       |  |
| Please log in using your ETKA company ID to administer your ETKA user(s).                                                                                              | User Name*       |  |
| Do you have any questions regarding ETKA? Our customer service can be reached at 089 / 54 715 - 111, Telefax 089 / 54 715 -<br>110 or via e-mail at service@lexcom.de. | User Name        |  |
|                                                                                                    | Password*        |  |
|                                                                                                    | *****            |  |
|                                                                                                    | Login            |  |
|                                                                                                    | Forgot password? |  |
|                                                                                                    |                  |  |
| ETK                                                                                                    | A<br>o           |  |

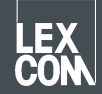

- 2. Выберите верхнюю вкладку **Администрирование**, а затем **Управление пользователями и лицензиями**. Вы увидите список пользователей ЕТКА.
- 3. Нажмите кнопку «Добавить», чтобы добавить нового пользователя.
- 4. Заполните обязательные поля в форме. Роли присваивать не нужно. Затем нажмите кнопку **Добавить**, чтобы сохранить пользователя.

## 2) Привязка лицензий

- 1. Если вы еще не сделали этого, войдите на <u>www.etkainfo.com</u> как администратор учетной записи ETKAinfo. Для этого введите данные, а затем нажмите кнопку **Вход**.
- 2. Выберите верхнюю вкладку **Администрирование**, а затем **Управление пользователями и лицензиями**. Далее выберите вкладку **ЕТКА/m** над списком пользователей. Вы увидите общее количество **лицензий ETKAmobile** и количество доступных лицензий.

| User- and licence-administration |            |                |             |      |      |       |  |
|----------------------------------|------------|----------------|-------------|------|------|-------|--|
| Filter                           | Volkswagen | \$             | ETKA/m PET2 |      |      |       |  |
|                                  |            |                | Volkswagen  | Audi | Seat | Škoda |  |
| First Name                       | Last Name  | User Name      | 1/10        | 3/10 | 3/10 | 3/10  |  |
| Mobile                           | User       | etkamobileuser | 0           | 0    | 0    | 0     |  |
|                                  |            | combox1        | 0           | 0    | 0    | 0     |  |
| Michael                          | Mechanic   | Michael        | 0           | 0    | 0    | 0     |  |

- 3. Установите флажки напротив марок, к которым должен получить доступ пользователь ЕТКА; для каждой марки необходима одна лицензия ЕТКАmobile.
- 4. Для передачи содержимого корзины ETKAmobile в ETKA у пользователя ETKAmobile в partslink24 должна быть роль **Заказчик**.

Для редактирования содержимого корзины из ETKAmobile в системе ETKA должна быть активирована опция **Обработать список выбранных позиций NORA** в настройках ETKA, а также присвоена роль **Orderentry** в ETKAinfo.

Теперь можно войти в ETKAmobile, используя данные пользователя.

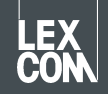